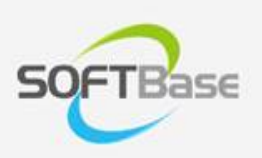

## 가

Last update: 2023/05/10

www.softbase.co.kr Copyright  $\ensuremath{\mathbb{C}}$  SOFTBase Inc. All rights reserved.

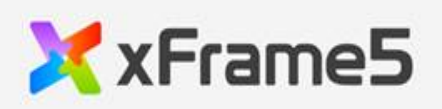

|     | 가 | · | 1 |
|-----|---|---|---|
|     |   |   | 1 |
|     |   |   | 1 |
| WFR |   |   | 1 |
|     |   |   | 1 |
|     |   |   | r |

×

## 가

- 1. CD xFrame5 C:\ xFrame5.zip C:\xFrame5
- 2. , C:\xFrame5\bin
- 3. C:\xFrame5\bin\RegisterFile.cmd """. (: "")
  - : C:\xFrame5\doc\guide\dev\_env\_setup\_guide\_20160923.pdf
- C:\xFrame5\XFrame@DevStudio.exe

## WEB

## WEB

- URL (http://125.133.62.11/xframe5/setup/setup.html)

• C:\xFrame5\doc

From: http://technet.softbase.co.kr/wiki/ - **xFrame5 TechNet** 

Permanent link: http://technet.softbase.co.kr/wiki/guide/general/manual\_install

Last update: 2023/05/10 12:43